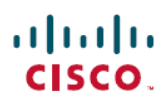

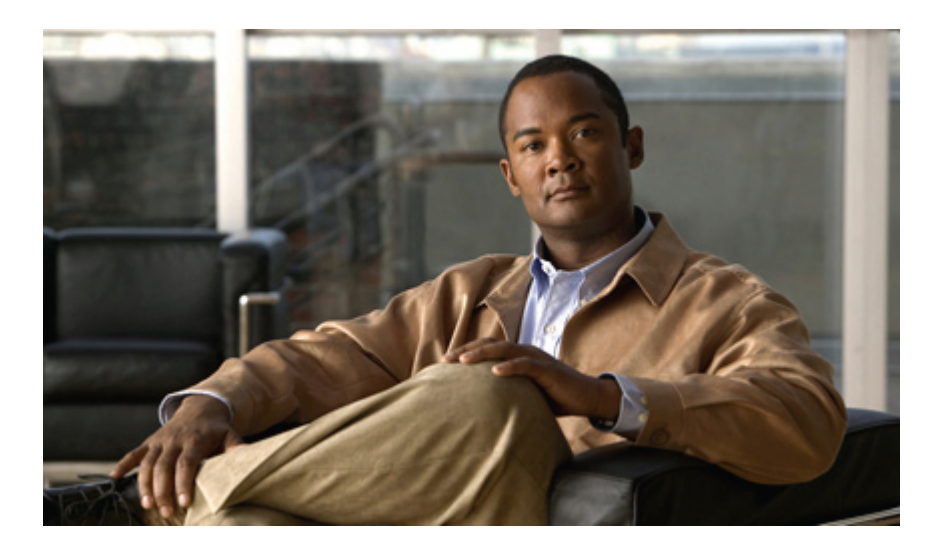

**Cisco UC Integration for IBM Sametime Accessibility Guide** 

# **Cisco UC Integration for IBM Sametime Accessibility** Information

# **Cisco UC Integration for IBM Sametime Navigation and General Controls**

This document lists keyboard accessibility procedures that are unique to Cisco UC Integration for IBM Sametime. The available keyboard shortcuts depend on which Integration features you installed.

Table 1: Standard Keyboard Shortcuts (main Cisco UC Integration for IBM Sametime window must be active)

| Action                                                            | Keyboard Access                                                                         |
|-------------------------------------------------------------------|-----------------------------------------------------------------------------------------|
| Navigate to and select a contact                                  | CONTROL-TAB (cycle through the tabs and press ENTER to select)                          |
| Navigate to select hub main icon (Phone control & Call forward) ) | TAB (cycle between Phone Control and Call Forwarding buttons and press ENTER to select) |
| Place call to a contact                                           | Select a contact (CONTROL-TAB) and CONTROL-SHIFT-C to place the call                    |
| Navigate to select Help menu - Cisco help, About                  | CONTROL-SHIFT-H                                                                         |
| Navigate to select Calls tab                                      | LEFT ARROW                                                                              |
| Navigate to select Voicemail tab                                  | RIGHT ARROW                                                                             |

#### Table 2: Voicemail and Call History Keyboard Shortcuts (main Cisco UC Integration with IBM Sametime window must be active)

| Action                                                  | Keyboard Access                                                                                                    |
|---------------------------------------------------------|----------------------------------------------------------------------------------------------------|
| Use age (View) and message type (Type) filter menus     | CONTROL-TAB to toggle between the two menus; DOWN and UP arrows to cycle through the messages                                                |
| Play/pause a message                                    | CONTROL-SHIFT-P                                                                                                    |
| Delete a message                                        | DELETE                                                                                                    |
| Empty voicemail trash (permanently delete all messages) | CONTROL-SHIFT-DELETE                                                                                                    |
|                                                         | <b>Note</b> This command only functions when you display deleted messages. You must enter the command twice and then confirm your intention. |

#### Table 3: Tools Menu in the main Sametime window

| Action           | Keyboard Access |
|------------------|-----------------|
| Start conference | CONTROL-SHIFT-C |

# Table 4: Incoming Call Keyboard Shortcuts (main Cisco UC Integration with IBM Sametime window must be active)

| Action                               | Keyboard Access                 |
|--------------------------------------|---------------------------------|
| Chat                                 | CONTROL-R (Opens a chat window) |
| Answer                               | CONTROL-L                       |
| Decline                              | CONTROL-D                       |
| Close window (equivalent to Decline) | ALT-F4                          |

# Table 5: Active Conversation Keyboard Shortcuts (main Cisco UC Integration with IBM Sametime window must be active)

| Action                           | Keyboard Access          |
|----------------------------------|--------------------------|
| Start video                      | CONTROL-SHIFT-V          |
| Enter full-screen mode           | CONTROL-SHIFT-F          |
| Exit full-screen mode            | ESC                      |
| Toggle show/hide self-view video | CONTROL-SHIFT-B          |
| Toggle mute/unmute microphone    | CONTROL-DOWN ARROW       |
| Display keypad                   | CONTROL-SHIFT-K          |
| Open the More (secondary) menu   | CONTROL-SHIFT-+ (Plus)   |
| Increase volume                  | CONTROL-SHIFT-UP ARROW   |
| Decrease volume                  | CONTROL-SHIFT-DOWN ARROW |
| Toggle hold/resume call          | CONTROL-SHIFT-H          |
| Merge calls                      | CONTROL-M                |
| Transfer call                    | CONTROL-SHIFT-T          |
| Park call                        | CONTROL-SHIFT-R          |

| Add a participant                           | CONTROL-SHIFT-A |
|---------------------------------------------|-----------------|
| Toggle standalone/chat window to view video | CONTROL-ALT-P   |

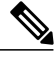

**Note** To use the TAB key for merge, transfer, or park, you must first open the More (secondary) menu.

#### Table 6: Video Call Keyboard Shortcuts (main Cisco UC Integration with IBM Sametime window must be active)

| Action                           | Keyboard Access |
|----------------------------------|-----------------|
| Toggle start/stop video          | CONTROL-SHIFT-V |
| Enter full-screen mode           | CONTROL-SHIFT-F |
| Exit full-screen mode            | ESC             |
| Toggle show/hide self-view video | CONTROL-SHIFT-F |

### Table 7: Global Keyboard Shortcuts (Cisco UC Integration for IBM Sametime window is not active)

| Action                                               | Keyboard Access    |
|------------------------------------------------------|--------------------|
| Answer a call                                        | CONTROL-L          |
| Toggle mute/unmute microphone (Desk Phone mode only) | CONTROL-DOWN ARROW |

#### Table 8: Global Keyboard Shortcuts with the Cisco UC Integration for IBM Sametime Window in the Background

| Action                                               | Keyboard Access    |
|------------------------------------------------------|--------------------|
| Answer a call                                        | CONTROL-L          |
| Toggle mute/unmute microphone (Desk Phone mode only) | CONTROL-DOWN ARROW |

THE SPECIFICATIONS AND INFORMATION REGARDING THE PRODUCTS IN THIS MANUAL ARE SUBJECT TO CHANGE WITHOUT NOTICE. ALL STATEMENTS, INFORMATION, AND RECOMMENDATIONS IN THIS MANUAL ARE BELIEVED TO BE ACCURATE BUT ARE PRESENTED WITHOUT WARRANTY OF ANY KIND, EXPRESS OR IMPLIED. USERS MUST TAKE FULL RESPONSIBILITY FOR THEIR APPLICATION OF ANY PRODUCTS.

THE SOFTWARE LICENSE AND LIMITED WARRANTY FOR THE ACCOMPANYING PRODUCT ARE SET FORTH IN THE INFORMATION PACKET THAT SHIPPED WITH THE PRODUCT AND ARE INCORPORATED HEREIN BY THIS REFERENCE. IF YOU ARE UNABLE TO LOCATE THE SOFTWARE LICENSE OR LIMITED WARRANTY, CONTACT YOUR CISCO REPRESENTATIVE FOR A COPY.

The Cisco implementation of TCP header compression is an adaptation of a program developed by the University of California, Berkeley (UCB) as part of UCB's public domain version of the UNIX operating system. All rights reserved. Copyright © 1981, Regents of the University of California.

NOTWITHSTANDING ANY OTHER WARRANTY HEREIN, ALL DOCUMENT FILES AND SOFTWARE OF THESE SUPPLIERS ARE PROVIDED "AS IS" WITH ALL FAULTS. CISCO AND THE ABOVE-NAMED SUPPLIERS DISCLAIM ALL WARRANTIES, EXPRESSED OR IMPLIED, INCLUDING, WITHOUT LIMITATION, THOSE OF MERCHANTABILITY, FITNESS FOR A PARTICULAR PURPOSE AND NONINFRINGEMENT OR ARISING FROM A COURSE OF DEALING, USAGE, OR TRADE PRACTICE.

IN NO EVENT SHALL CISCO OR ITS SUPPLIERS BE LIABLE FOR ANY INDIRECT, SPECIAL, CONSEQUENTIAL, OR INCIDENTAL DAMAGES, INCLUDING, WITHOUT LIMITATION, LOST PROFITS OR LOSS OR DAMAGE TO DATA ARISING OUT OF THE USE OR INABILITY TO USE THIS MANUAL, EVEN IF CISCO OR ITS SUPPLIERS HAVE BEEN ADVISED OF THE POSSIBILITY OF SUCH DAMAGES.

Cisco and the Cisco logo are trademarks or registered trademarks of Cisco and/or its affiliates in the U.S. and other countries. To view a list of Cisco trademarks, go to this URL: http:// WWW.cisco.com/go/trademarks. Third-party trademarks mentioned are the property of their respective owners. The use of the word partner does not imply a partnership relationship between Cisco and any other company. (1110R)

Any Internet Protocol (IP) addresses used in this document are not intended to be actual addresses. Any examples, command display output, and figures included in the document are shown for illustrative purposes only. Any use of actual IP addresses in illustrative content is unintentional and coincidental.

© 2012 Cisco Systems, Inc. All rights reserved.

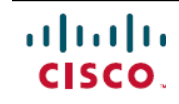

Americas Headquarters Cisco Systems, Inc. San Jose, CA 95134-1706 USA Asia Pacific Headquarters Cisco Systems (USA) Pte. Ltd. Singapore **Europe Headquarters** Cisco Systems International BV Amsterdam, The Netherlands

Cisco has more than 200 offices worldwide. Addresses, phone numbers, and fax numbers are listed on the Cisco Website at www.cisco.com/go/offices.